# **RPI**

## SIPEL

MANUAL DE USO Inscripción de Boletos WEB

### **ESCRIBANOS**

#### **CONTENIDO**

| 1.        | GENERALIDADES                                                                            | . 2     |
|-----------|------------------------------------------------------------------------------------------|---------|
| 2.        | REQUERIMIENTOS TECNICOS                                                                  | . 2     |
| 3.        | ACCESO AL SISTEMA                                                                        | . 2     |
| 4.        | INGRESO AL SISTEMA                                                                       | . 3     |
| 5.<br>FUT | SOLICITUD DE INSCRIPCIÓN DE BOLETOS DE COMPRAVENTA Y CESIONES DE BOLETOS DI<br>URAS U.F. | ∃<br>.4 |
| 6.        | COMPLETAR LOS RUBROS DEL FORMULARIO                                                      | . 6     |
| 7.        | ADJUNTAR SOLICITUD FIRMADA DIGITALMENTE                                                  | 11      |

#### **1. GENERALIDADES**

La **Inscripción de Boletos vía web** del Registro de la Propiedad Inmueble de Capital Federal, permite completar Inscripción de Boletos on-line, desde la página del Registro de la Propiedad Inmueble por RPI WEB.

Esta opción le facilita al Escribano la presentación de la Documentación en el Registro, ya que no deberá realizar el pago por Cajas (porque ya lo hizo antes desde la Página Web del Registro).

Los perfiles de usuarios para los cuáles está disponible el Sistema RPI WEB Inscripción de Boletos son –exclusivamente– los Escribanos.

Los Escribanos de La Ciudad de Buenos, activos, ya se encuentran dados de alta como usuarios de RPI WEB. En caso de tener algún inconveniente con su clave, podrán solucionarlo ingresando a la página del Registro, Sistema de Abonados (SIABO) para actualizar su clave.

#### 2. REQUERIMIENTOS TECNICOS

El sistema está desarrollado para funcionar sobre los siguientes navegadores:

- Mozilla Firefox 18 (o superior)
- Google Chrome 28 (o superior)

#### 3. ACCESO AL SISTEMA

Para acceder al Sistema es necesario ir a la sección de Usuarios Subscriptos del Portal del RPI. Para ello, ingrese al sitio <u>http://www.dnrpi.jus.gov.ar/</u>, seleccione de la botonera principal la opción **RPIWEB Certificados, Informes y Documentos WEB** 

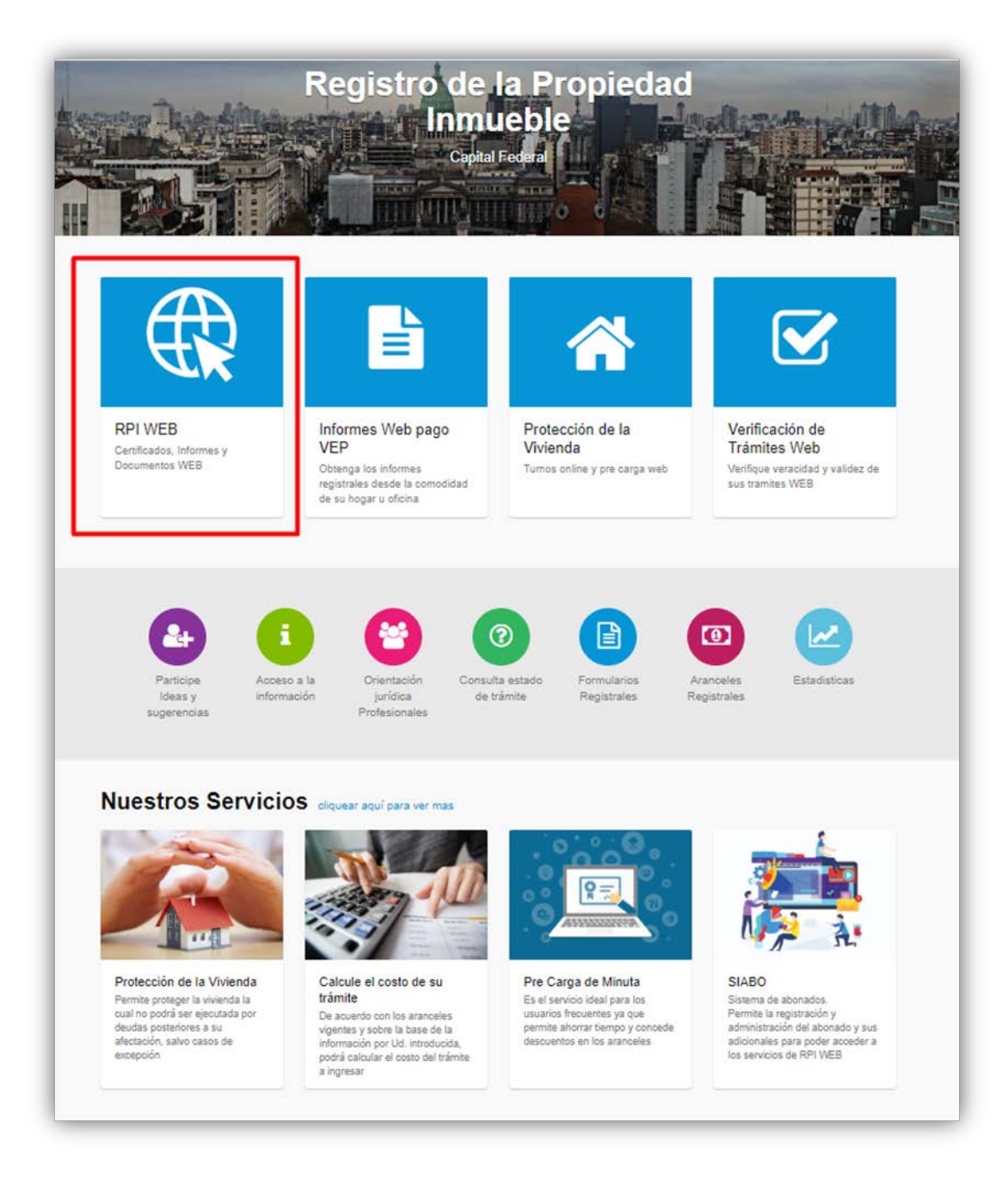

#### 4. INGRESO AL SISTEMA

Seleccione **Iniciar sesión** de la barra superior. Complete **Usuario**, **Clave** y haga clic en el botón **Iniciar sesión**.

| RPI WEB                                                                                                    |                            |
|----------------------------------------------------------------------------------------------------|----------------------------|
| Inicio Verificar Trámite Iniciar sesión Contacto                                                                       |                            |
| Inicio de sesión                                                                                                    |                            |
| Usuario:                                                                                                    |                            |
| Contraseña:                                                                                                    |                            |
|                                                                                                    |                            |
| Iniciar Si todavia no es us sesión registrese aqu                                                                      | suario,<br>ui              |
| Importante: Para realizar pedidos de informe                                                                           | es en forma                |
| eventual, puede hacerlo sin necesidad de regi<br>como usuario del Sistema RPI WEB, con la pos<br>abonarlo mediante VEP | jistrarse<br>ssibilidad de |
| abonario mediante VEP                                                                                                  |                            |

#### 5. SOLICITUD DE INSCRIPCIÓN DE BOLETOS DE COMPRAVENTA Y CESIONES DE BOLETOS DE FUTURAS U.F.

Una vez iniciada la sesión en el sistema, aparecerá una pantalla similar a la siguiente, seleccione **OTROS TRÁMITES – Inscripción de Boletos.** 

|                                                         | equieren firma dig | ital)                              |           |  |
|---------------------------------------------------------|--------------------|------------------------------------|-----------|--|
| Dominio<br>Ingresar                                     | <b>#</b>           | Inhibiciones<br>Ingresar           | <b>**</b> |  |
| NFORMES                                                 |                    |                                    |           |  |
| N° 1 - Dominio<br>y Gravámenes<br>Ingresar              | Ê                  | N° 2 -<br>Inhibiciones<br>Ingresar |           |  |
| N° 3 - Índice<br>de Titularidad<br>Dominial<br>Ingresar |                    | N° 5 -<br>Frecuencia<br>Ingresar   | Ê         |  |
|                                                         |                    |                                    |           |  |

Se presentarán dos opciones de trámites: Boleto de Compraventa y Cesión de Boleto.

| rpi Registr<br>Propiec<br>de la Ca | ad Inmueble<br>pital Federal                                        | Ministerio de Justicia<br>y Derechos Humanos<br>Presidencia de la Nación |
|------------------------------------|---------------------------------------------------------------------|--------------------------------------------------------------------------|
| Inicio Mis Solicitudes             | C ? Verificar un Trâmite                                            | Abonado: 7   Usuario: escribano1 Cerrar sesión                           |
| INSCRIPCIÓN DE BOLETO              | S DE COMPRAVENTA y CESIONES DE BOLETOS I                            | DE FUTURAS U.F.                                                          |
| Selección del Trámite              | <ul> <li>Boleto de Compraventa</li> <li>Cesion de Boleto</li> </ul> |                                                                          |
|                                    | Buscar Datos Boleto Cancelar                                        |                                                                          |

Si selecciona Boleto de Compraventa, haga clic en Buscar Datos de Boleto.

En este caso, aparecerá una nueva pantalla donde deberá completar **Datos del** Inmueble, Datos de la Escritura de Afectación, Boleto Compraventa.

#### 6. COMPLETAR LOS RUBROS DEL FORMULARIO

**Datos del Inmueble Afectado:** complete la Ubicación y Matrícula del Inmueble. Los campos de **Nomenclatura Catastral** (Circunscripción, Sección, Manzana, Parcela) son opcionales.

Luego indique **Nombre y Apellido** y **CUIT/CUI/CDI** del titular del Inmueble, en caso que el titular sea una Persona Humana. Si desea agregar más de un titular, haga clic en **Agregar Titular Persona Humana**.

Si el titular es una persona Jurídica haga clic en **Agregar Persona Jurídica** y complete los campos que se habilitan. Si desea agregar más de un titular, vuelva a hacer clic en **Agregar Titular Persona Jurídica**. Luego, haga clic en **Siguiente**.

| Datos de la escritura de Afectación Boleto de Compraventa                                               |
|----------------------------------------------------------------------------------------------------|
| Ubicación                                                                                               |
| Av. Belgrano 1130                                                                                       |
| Matrícula<br>Circ. Número<br>15 - 1580                                                                  |
| Nomenclatura Catastral<br>Circunscripción Sección Manzana Parcela<br>15 Datos de los Titulares          |
| Apellido y Nombre CUIT/CUIL/CDI Asentimiento conyugal: Si  No                                           |
| Eliminar Personas Jurídicas - Nombre completo independiente de la sigla utilizada Palermo Building S.A. |
| Datos de Inscripción 2656 Fecha de Inscripción 13/11/2018                                               |
| Agregar Titular Persona Humana Agregar Titular Persona Jurídica                                         |
| Siguiente »                                                                                             |

| Jatos del Inmueble Afectado                                                                                                 | Datos de la escritura de Afectación | Boleto de Compraventa |  |
|----------------------------------------------------------------------------------------------------|-------------------------------------|-----------------------|--|
| Ibioación                                                                                                    |                                     |                       |  |
| Av. Belgrano 1130                                                                                                    |                                     |                       |  |
| Matrícula<br>Circ. Número<br>15 - 2020<br>Nomenclatura Catastral<br>Circunscripción Sección<br>15<br>Datos de los Titulares | Manzana Parcela                     |                       |  |
| Apellido y Nombre Vanesa<br>CUIT/CUIL/CDI 272058<br>Asentimiento conyugal: Si<br>Eliminar                                   | Estocolmo<br>20582<br>No            |                       |  |
| Agregar Titular Persona Human                                                                                               | a Agregar Titular Persona Jurídica  |                       |  |
|                                                                                                    |                                     |                       |  |
|                                                                                                    |                                     |                       |  |

**Datos de la escritura de Afectación:** Seleccione el profesional que va a realizar la operación. Una vez seleccionado, los datos del mismo se mostrarán automáticamente; solo deberá completar la **Localidad** y el **Registro N°.** 

Luego complete los Datos de la Escritura del Afectación al Régimen de Registración de Boleto de Compraventa.

| Datos del Inr | nueble Afectado   | Datos de la escritura de Afectación | Boleto de Compraventa |         |
|---------------|-------------------|-------------------------------------|-----------------------|---------|
| -             |                   |                                     |                       |         |
| Escribano     | GUSTAVO DARIO     | ¿Escribano de                       | Capital Federal? 💷    |         |
| Localidad     | AV. BELGRANO I    | 12/                                 |                       |         |
| Drovincia     |                   |                                     |                       |         |
| Teléfono      | 45831429          | MA DE DUENUS AIRES                  |                       |         |
| Profesión     | ESCRIBANO         |                                     |                       |         |
| Matrícula     | 4818              |                                     |                       |         |
| Registro Nº   | 1420              |                                     |                       |         |
|               |                   |                                     |                       |         |
| Datos de la   | a Escritura de al | ectación al régimen de registrac    | ión de Boleto de Comp | raventa |
|               |                   |                                     |                       |         |
| Numero De E   | scritura 2332     | Fecha De Otorgamient                | 0 20/11/18            |         |

**Boleto Compraventa:** indique **Fecha del Boleto**. Luego complete **Número** y **ID Comercial de la Futura Unidad Funcional**. Si la unidad funcional se adquiere con **Cochera/Baulera** tilde la opción que corresponda.

Si desea quitar la unidad funcional cargada haga clic en Eliminar.

Si pretende cargar más de una unidad funcional haga clic en **Agregar Unidad Funcional**.

| Dato | s del Inmuel | ole Afectado     | Datos de la e | scritura de Afec | tación      | Boleto de | Compravent | a |  |
|------|--------------|------------------|---------------|------------------|-------------|-----------|------------|---|--|
| -ech | a del Boleto | 15/11/2018       |               |                  |             |           |            |   |  |
| Fu   | tura Unida   | d Funcional      |               |                  |             |           |            |   |  |
| Г    | Unidad       | Id Comercial     | Cochera       | Baulera          |             |           |            |   |  |
|      | 20           | 23               |               |                  | Elin        | ninar     |            |   |  |
| L    |              |                  |               |                  | 1           |           |            |   |  |
|      |              |                  |               |                  |             |           |            |   |  |
| Ag   | gregar Unida | d Funcional      |               |                  |             |           |            |   |  |
|      |              |                  |               |                  |             |           |            |   |  |
| Da   | tos del Co   | mprador          |               |                  |             |           |            |   |  |
|      |              |                  |               |                  |             |           |            |   |  |
| А    | pellido y No | mbre Baldez Ca   | milña         |                  |             |           |            |   |  |
| C    |              | 27249884         | 672           | 1                |             |           |            |   |  |
|      | .011/0012/01 | 27249004         | 072           |                  |             |           |            |   |  |
|      | Eliminar     |                  |               |                  |             |           |            |   |  |
|      | Cilinitia    |                  |               |                  |             |           |            |   |  |
|      |              |                  |               |                  |             |           |            |   |  |
| A    | pellido y No | mbre Ramallo Ju  | Jan           |                  |             |           |            |   |  |
| C    | UIT/CUIL/CI  | DI 20254997      | 892           | 1                |             |           |            |   |  |
|      |              |                  |               |                  |             |           |            |   |  |
| 1    | Eliminar     |                  |               |                  |             |           |            |   |  |
|      |              |                  | _             |                  |             |           |            |   |  |
| Ag   | regar Compra | idor Persona Hum | ana Ag        | regar Comprado   | r Persona J | urídica   |            |   |  |
|      |              |                  |               |                  |             |           |            |   |  |
|      |              |                  |               |                  |             |           |            |   |  |
| Ant  | erior        |                  |               |                  |             |           |            |   |  |
|      |              |                  |               |                  |             |           | -          |   |  |
|      |              |                  |               |                  |             |           |            |   |  |
|      |              |                  | MAN NILLILL   | Códi             | no Imagen   |           |            |   |  |

A continuación, complete **Nombre y Apellido** y **CUIT/CUI/CDI** del comprador, en caso que el comprador sea una Persona Humana. Si desea agregar más de un comprador, haga clic en **Agregar Comprador Persona Humana**.

Si el comprador es una persona Jurídica, haga clic en **Agregar Comprador Persona Jurídica** y complete los campos que se habilitan. Si desea agregar más de un comprador, vuelva a hacer clic en **Agregar Comprador Persona Jurídica**.

Por último, copie el Código de la Imagen y haga clic en Solicitar - Paso 1.

En el caso que existan errores en la carga del formulario, el sistema se lo informará en color rojo. Para subsanarlos solo debe buscar y modificar/cargar los datos señalados.

|                                                                                                    |                 | stro de la<br>iedad Inmue<br>Capital Fede | ble<br>eral | RPI WEB | Presidencia de la Nació                        |  |  |  |
|----------------------------------------------------------------------------------------------------|-----------------|-------------------------------------------|-------------|---------|------------------------------------------------|--|--|--|
| Inicio                                                                                                    | Mis Solicitudes | L.                                        | ?           |         | Abonado: 7   Usuario: escribano1 Cerrar sesión |  |  |  |
| <ul> <li>Solicitante - Debe seleccionar el Solicitante.</li> <li>Titulares - El campo "Apellido y Nombre" sólo admite letras, espacios, apóstrofe (') y guion (-).</li> </ul> |                 |                                           |             |         |                                                |  |  |  |

#### 7. ADJUNTAR SOLICITUD FIRMADA DIGITALMENTE

**Obtener la rogatoria firmada digitalmente:** Una vez generado el pedido de Inscripción de Boleto, firme la solicitud digitalmente, para ello haga clic en **Descargar Solicitud.** 

| rpi Registro de<br>Propiedad<br>de la Capita                                                                                               | e la<br>Inmueble<br>al Federal                                  | <b>RPI WEB</b>         | ê                          | Ministerio de Justic<br>y Derechos Human<br><b>Presidencia d</b> | e la Nació    |
|----------------------------------------------------------------------------------------------------|-----------------------------------------------------------------|------------------------|----------------------------|------------------------------------------------------------------|---------------|
| Inicio Mis Solicitudes                                                                                                    | Verificar Trámite                                               | Gestion de Usuario     | Abonado: 2498   Usuario: 2 | 498iseguridad11222333                                            | Cerrar sesión |
| Adjuntar Solicitud Firma                                                                                                    | da Digitalmente                                                 |                        |                            |                                                                  |               |
| Obtener la rogatoria de                                                                                                    | escribano firmada dig                                           | jitalmente             |                            |                                                                  |               |
| 1) Haga clic en el botón par<br>Descargar Solicitud                                                                                        | a descargar el Formulario                                       | de Rogatoria a firmar. |                            |                                                                  |               |
| 2) Fírme digitalmente la soli                                                                                                    | citud. Si tiene dudas, conta                                    | áctenos.               |                            |                                                                  |               |
|                                                                                                    |                                                                 |                        |                            |                                                                  |               |
| <b>O</b>                                                                                                    |                                                                 |                        | te el é e                  |                                                                  |               |
| Generar compromiso d                                                                                                    | e pago (VEP) y enviar                                           | la solicitud de trami  | tación                     |                                                                  |               |
| Generar compromiso d<br>3) Generación de VEP                                                                                               | e pago (VEP) y enviar                                           | la solicitud de trami  | tación                     |                                                                  |               |
| Generar compromiso d<br>3) Generación de VEP<br>VEP                                                                                        | e pago (VEP) y enviar                                           | la solicitud de trami  | tación                     |                                                                  |               |
| Generar compromiso d<br>3) Generación de VEP<br>VEP.<br>Envíar la solicitud                                                                | e pago (VEP) y enviar                                           | la solicitud de trami  | tación                     |                                                                  |               |
| Generar compromiso d<br>3) Generación de VEP<br>VEP<br>Envíar la solicitud<br>4) Adjunte solicitud firmada d                               | e pago (VEP) y enviar<br>ligitalmente                           | la solicitud de trami  | tación                     |                                                                  |               |
| Generar compromiso d<br>3) Generación de VEP<br>VEP<br>Envíar la solicitud<br>4) Adjunte solicitud firmada d<br>Seleccionar archivo Ningún | e pago (VEP) y enviar<br>digitalmente<br>n archivo seleccionado | la solicitud de trami  | tación                     |                                                                  |               |

En el caso que algún motivo, no pueda firmar la solicitud inmediatamente o se cierre la sesión, puede buscar la misma en la bandeja **Mis Solicitudes**. El Boleto figurará como **Pendiente de firma**, para firmarla solo debe hacer clic en **Firmar** 

| RPI                                         | WEB                             |                         |                                      |                         |                  | isterio de Jus<br>erechos Hum<br>esidencia | sticia<br>anos<br>de la Nació |
|---------------------------------------------|---------------------------------|-------------------------|--------------------------------------|-------------------------|------------------|--------------------------------------------|-------------------------------|
| Inicio Mis Soli                             | citudes Verificar Trá           | mite Gestion de Usuar   | io <b>Abonado:</b> 2498 <b>  Usu</b> | <b>iario:</b> 2498isegu | ridad11222333 Ce | errar sesión                               | Contacto                      |
|                                             | ITUDES                          |                         |                                      |                         |                  |                                            |                               |
| Criterio d                                  | e búsqueda                      |                         |                                      |                         |                  |                                            |                               |
| Solicitud                                   |                                 | Estado                  |                                      |                         | Entrada          |                                            |                               |
| Boleto de C                                 | ompraventa                      | • [Selec                | cionar]                              | •                       |                  |                                            |                               |
| Ref. de Busque                              | eda                             | Fecha D                 | esde                                 |                         | Fecha Hasta      |                                            |                               |
|                                             |                                 | 18/06/                  | /2019                                |                         | 18/07/2019       |                                            |                               |
| Buscar Lir<br><sup>1</sup> ara ver sus trám | npiar<br>ites seleccione un ran | go de fechas y presione | el botón BUSCAR.                     |                         |                  |                                            |                               |
| Solicitudes                                 |                                 | Solicitud               | Estado                               | Urgencia                | Ref. Busqueda    |                                            | Acciones                      |
| Solicitudes<br>Entrada                      | Fecha                           |                         |                                      |                         | 1 1              |                                            |                               |

Generar compromiso de pago (VEP) y enviar la solicitud de tramitación: Para abonar la solicitud haga clic en VEP.

| Propiedad Immueble<br>de la Capital Federal                                  | RPI WEB                | Ę                        | Ministerio de Justic<br>y Derechos Human<br>Presidencia d | cia<br>los<br>e la Nación |
|------------------------------------------------------------------------------|------------------------|--------------------------|-----------------------------------------------------------|---------------------------|
| Inicio Mis Solicitudes C Verificar Trámite                                   | Gestion de Usuario     | Abonado: 2498   Usuario: | 2498iseguridad11222333                                    | Cerrar sesión             |
| Adjuntar Solicitud Firmada Digitalmente                                      |                        |                          |                                                           |                           |
| Obtener la rogatoria de escribano firmada di                                 | gitalmente             |                          |                                                           |                           |
| 1) Haga clic en el botón para descargar el Formulario<br>Descargar Solicitud | de Rogatoria a firmar. |                          |                                                           |                           |
| 2) Fírme digitalmente la solicitud. Si tiene dudas, con                      | táctenos.              |                          |                                                           |                           |
| Generar compromiso de pago (VEP) y enviar                                    | la solicitud de trami  | tación                   |                                                           |                           |
| 3) Generación de VEP                                                         |                        |                          |                                                           |                           |
| Envíar la solicitud                                                          |                        |                          |                                                           |                           |
| 4) Adjunte solicitud firmada digitalmente                                    |                        |                          |                                                           |                           |
| Seleccionar archivo Ningún archivo seleccionado                              |                        |                          |                                                           |                           |
| 5) Ingrese Nº de VEP pago 0                                                  |                        |                          |                                                           |                           |
| Solicitar                                                                    |                        |                          |                                                           |                           |

Aparecerá una pantalla similar a la siguiente:

| Registro de la<br>Propiedad inmueble<br>de la Capital Federal | RPI WEB                                                  | Ministerio de Justicia<br>y Derechos Humanos<br>Presidencia de la Nació |
|---------------------------------------------------------------|----------------------------------------------------------|-------------------------------------------------------------------------|
| Complete el formulario con el CUIT/<br>comprobante de pago.   | CUIL/CDI de quien solicita la inscripción del Boleto. Re | ecibirá un correo que lo guiará en la generación de                     |
| Generación del VEP                                            |                                                          |                                                                         |
| CUIT/CUIL/CDI                                                 |                                                          |                                                                         |
| Número de Rogatoria                                           | 255852                                                   |                                                                         |
| Ingrese un email válido                                       |                                                          |                                                                         |
| Seleccione la red bancaria                                    | -BANELCO- LINK                                           |                                                                         |
|                                                               | Contract Codigo Imagen                                   | ]                                                                       |
|                                                               | Confirmar                                                |                                                                         |

Complete el **CUIT/CUIL/CDI** de quien solicita la Inscripción del Boleto e ingrese un **email** de contacto.

Por último, seleccione la **Red Bancaria** mediante la cual abonará el trámite, copie el **Código de la Imagen** y por haga clic en **Confirmar** 

Si generó correctamente el VEP se mostrará el siguiente aviso:

| <b>rpi</b> Registro de la<br>Propiedad Inmueble<br>de la Capital Federal | <b>RPI WEB</b>                               | Ministerio de Justicia<br>y Derechos Humanos<br>Presidencia de la Nación |
|--------------------------------------------------------------------------|----------------------------------------------|--------------------------------------------------------------------------|
| Complete el formulario con el CUIT/CUIL/C<br>comprobante de pago.        | DI de quien solicita la inscripción del Bole | to. Recibirá un correo que lo guiará en la generación del                |
| Generación del VEP Exitoso                                               |                                              |                                                                          |
| Se generó exitosamente el Vep :<br>583601532                             | Volver                                       |                                                                          |
|                                                                          |                                              |                                                                          |

**Enviar la solicitud:** Cumplido los pasos anteriores, adjunte la solicitud firmada digitalmente. Para ello haga clic en **Seleccionar archivo** y adjunte la solicitud. Luego complete el número de VEP abonado y por último haga clic en **Solicitar.** 

| rpi Registro de la<br>Propiedad Immueble<br>de la Capital Federal | RPI WEB                  | Ministerio de J<br>y Derechos Hu<br>Presidencia | usticia<br><sup>manos</sup><br>a de la Nación |
|-------------------------------------------------------------------|--------------------------|-------------------------------------------------|-----------------------------------------------|
| Inicio Mis Solicitudes Verificar Trámite                          | Gestion de Usuario       | Abonado: 2498   Usuario: 2498iseguridad1122233  | 3 Cerrar sesión                               |
| Adjuntar Solicitud Firmada Digitalmente                           |                          |                                                 |                                               |
| Obtener la rogatoria de escribano firmada di                      | gitalmente               |                                                 |                                               |
| 1) Haga clic en el botón para descargar el Formulario             | ) de Rogatoria a firmar. |                                                 |                                               |
| Descargar Solicitud                                               |                          |                                                 |                                               |
| 2) Fírme digitalmente la solicitud. Si tiene dudas, con           | táctenos.                |                                                 |                                               |
| Generar compromiso de pago (VEP) y enviar                         | r la solicitud de trami  | tación                                          |                                               |
| 3) Generación de VEP                                              |                          |                                                 |                                               |
| VEP .                                                             |                          |                                                 |                                               |
| Envíar la solicitud                                               |                          |                                                 |                                               |
| 4) Adjunte solicitud firmada digitalmente                         |                          |                                                 |                                               |
| Seleccionar archivo Solicitud255852.pdf                           |                          |                                                 |                                               |
| 5) Ingrese № de VEP pago 583601532                                |                          |                                                 |                                               |
| Solicitar                                                         |                          |                                                 |                                               |

Si la solicitud fue ingresada correctamente, **recibirá un nuevo correo electrónico** con los datos de su trámite: el **código de entrada** y **fecha de ingreso del trámite**.

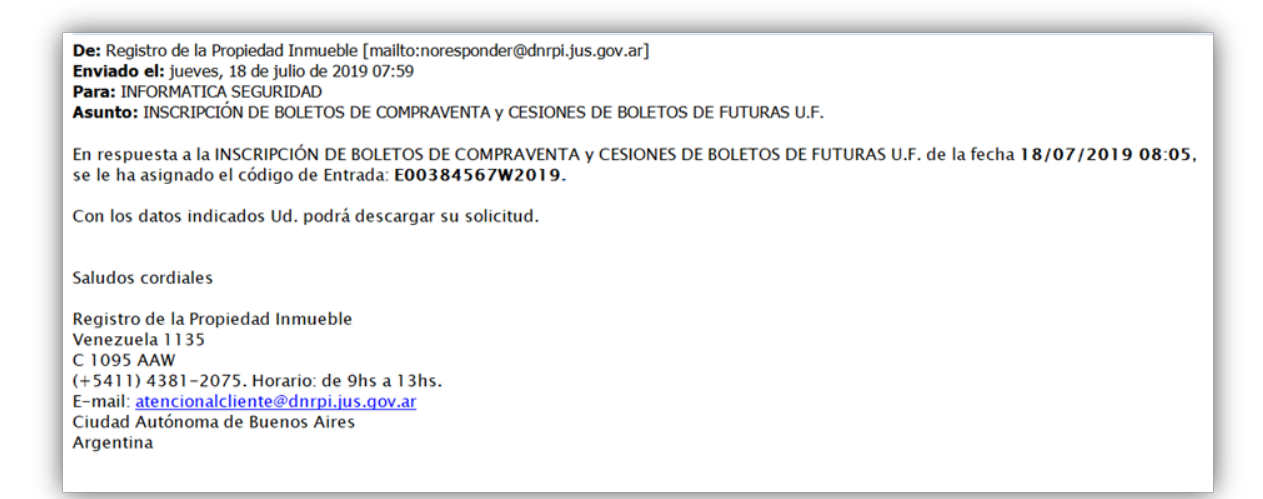